# 令和7年度 パテントコンテスト及びデザインパテントコンテスト

## 利用者マニュアル

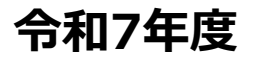

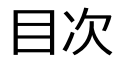

### 

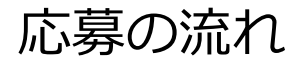

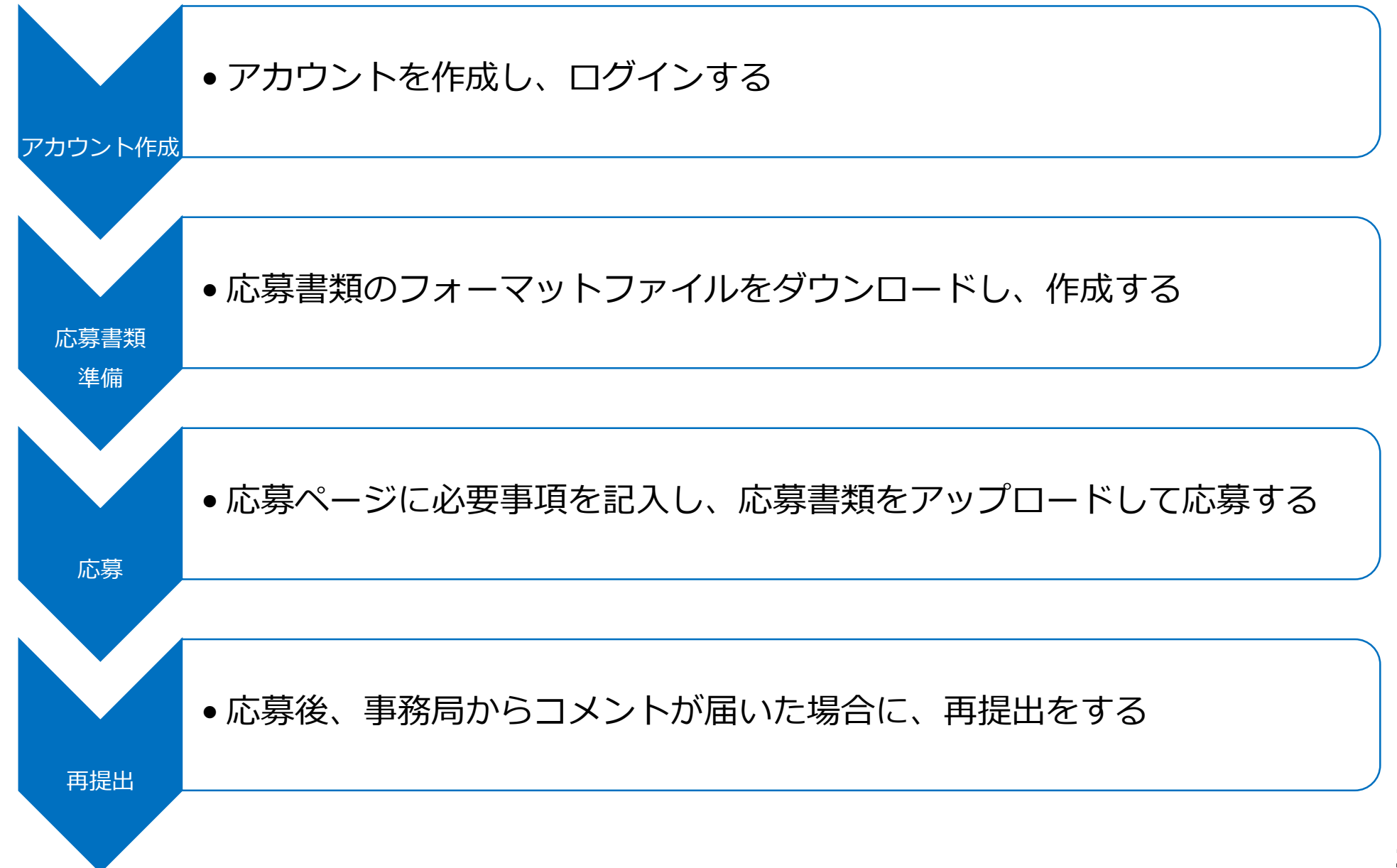

1. アカウントを作成し、ログインする

#### パテントコンテスト / デザインパテントコンテストの応募フォームを開き、 「アカウント新規登録」をクリックしてください。

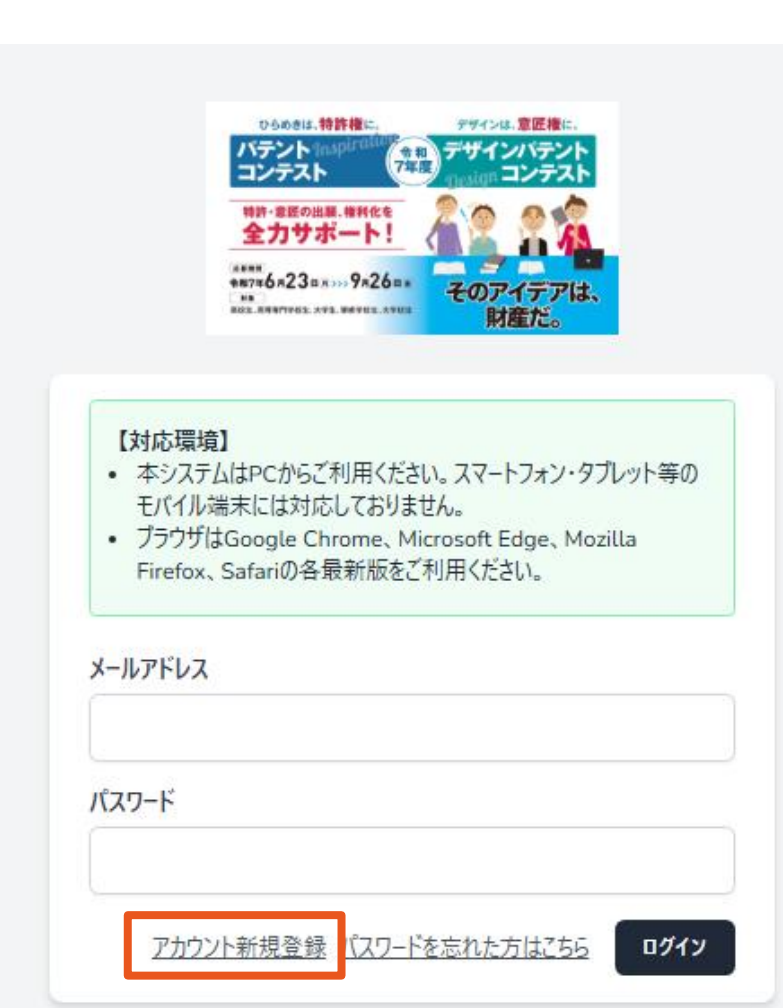

#### 必須項目を記入し「アカウント作成」をクリックしてください。 ※パスワードは英大文字・英小文字・数字・記号を全て含めた12文字以上の文字列で 設定してください。

| 401.448.990            | そのアイテアは、 財産だ。 | 郵便番号[必須]                                               |
|------------------------|---------------|--------------------------------------------------------|
|                        |               | 0000000                                                |
| メールアドレス[必須]            |               | 住所[必須]                                                 |
| パフロード(み須)              |               | 東京都○○区××市△丁目1-1-1                                      |
| 12文字以上・英大文字・英小文字・数字・記号 |               | 属性[必須]                                                 |
| パスワード(確認用)[必須]         |               | ○ 教職員 🧿 応募者本人 ○ その他                                    |
| 12文字以上·英大              | 文字・英小文字・数字・記号 | コンテストに応募したきっかけ[必須]                                     |
| 氏名<br>姓[必須]            | 名[必須]         |                                                        |
|                        |               | 例)友人に勧められた、SNSで見かけた、など                                 |
| 氏をつけず+                 |               | 今後の連絡について[必須]                                          |
| MH77/17                | x1[必須]        | 次回以降のコフテストに関する葉内やコフテストの魅力向上のためのアフ<br>ケート等の連絡をしてもよいですか。 |
| セイ[必須]                 |               |                                                        |

1. アカウントを作成し、ログインする

#### アカウント作成をクリックすると、以下の画面に切り替わり、メールが送信されます。 登録したメールアドレスにメールが届いていない場合は、 「確認メールを再送する」をクリックしてください。

※受信トレイに見当たらない場合は、迷惑メールフォルダに振り分けられていないか、ご確認ください。 ※「プロフィール編集」から、登録したメールアドレスをご確認、修正いただくことも可能です。

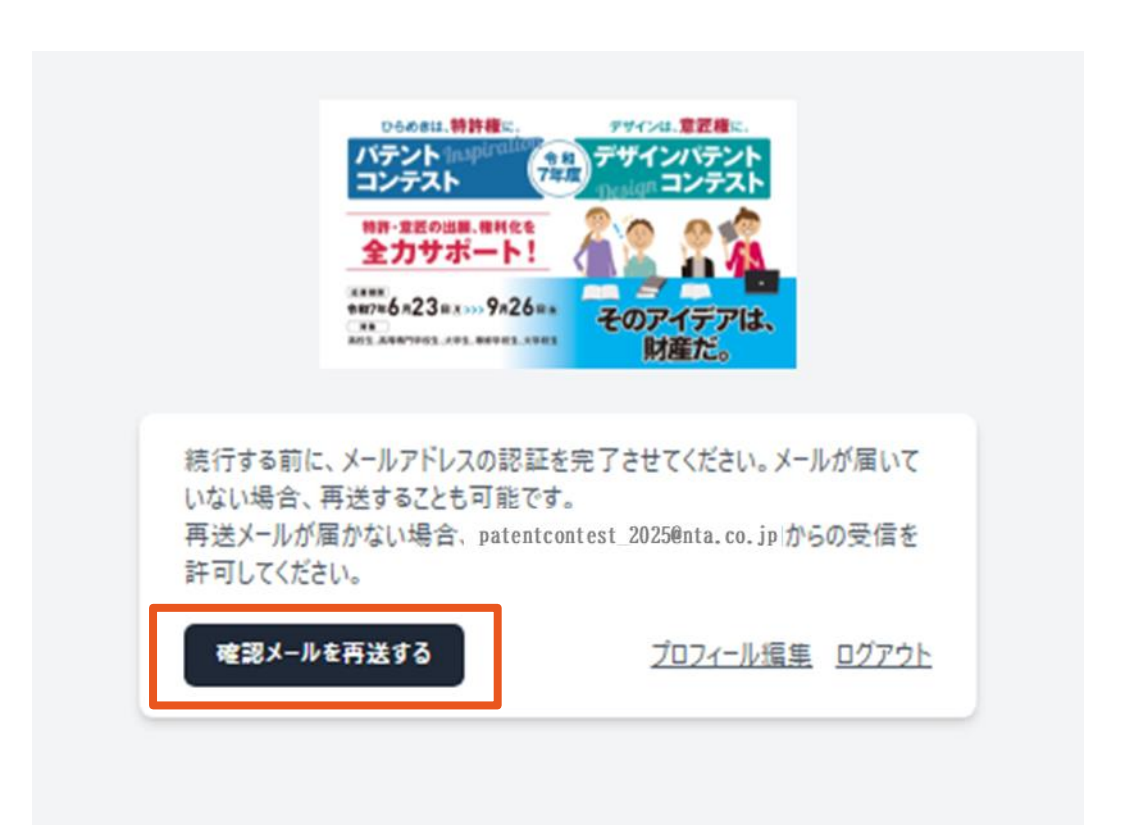

1. アカウントを作成し、ログインする

#### アカウントの作成が完了すると**運営事務局より** メールにて、アドレス確認の通知が届きます。 「メールアドレスを確認してください」をクリックしてください。

令和7年度パテントコンテスト/デザインパテントコンテスト

こんにちは

メールアドレスを確認するには、以下のボタンをクリックしてください。

メールアドレスを確認してください アカウントの作成にお心当たり。およい場合は、このソールを無望して

よろしくお願いします, 令和7年度 バテントコンテスト/デザインバテントコンテスト

"メールアドレスを確認してください"ボタンがクリックできない場合は以下のURLを直接入力してください。<u>https://patent-</u> contest-dev.azurewebsites.net/email/verify/10/10b87af6003cc92962e33cb4de7ab44f0d1688e6? expires=1747995750&signature=56d0a9a572e8eb756549f5b1487d67ac4c7c16113b11d7c5206fbe1499ada401

© 2025 令和7年度 パテントコンテスト/デザインパテントコンテスト. All rights reserved.

# 【メール通知概要】 ・差出人:パテントコンテスト及び デザインパテントコンテスト運営事務局 ・アドレス: patentcontest 2025@nta.co.jp ・件名:メールアドレスを確認してください

1. アカウントを作成し、ログインする

#### ログインページを開いたら、登録したメールアドレスとパスワードを入力し、 「ログイン」をクリックしてください。 これで、アカウント作成・メールアドレス認証が完了します。 電子応募フォーム登録完了のメールが届きますので、ご確認ください。

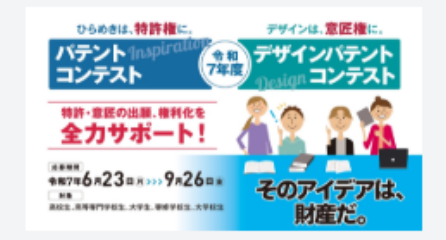

#### 【対応環境】

- 本システムはPCからご利用ください。スマートフォン・タブレット等の モバイル端末には対応しておりません。
- ブラウザはGoogle Chrome、Microsoft Edge、Mozilla Firefox、Safariの各最新版をご利用ください。

#### メールアドレス

patent@abc.co.jp

パスワード

.....

アカウント新規登録 パスワードを忘れた方はこちら

#### ログイン後、マイページから、**自身が応募したいコンテストの** 「各種資料ダウンロード」をクリックしてください。

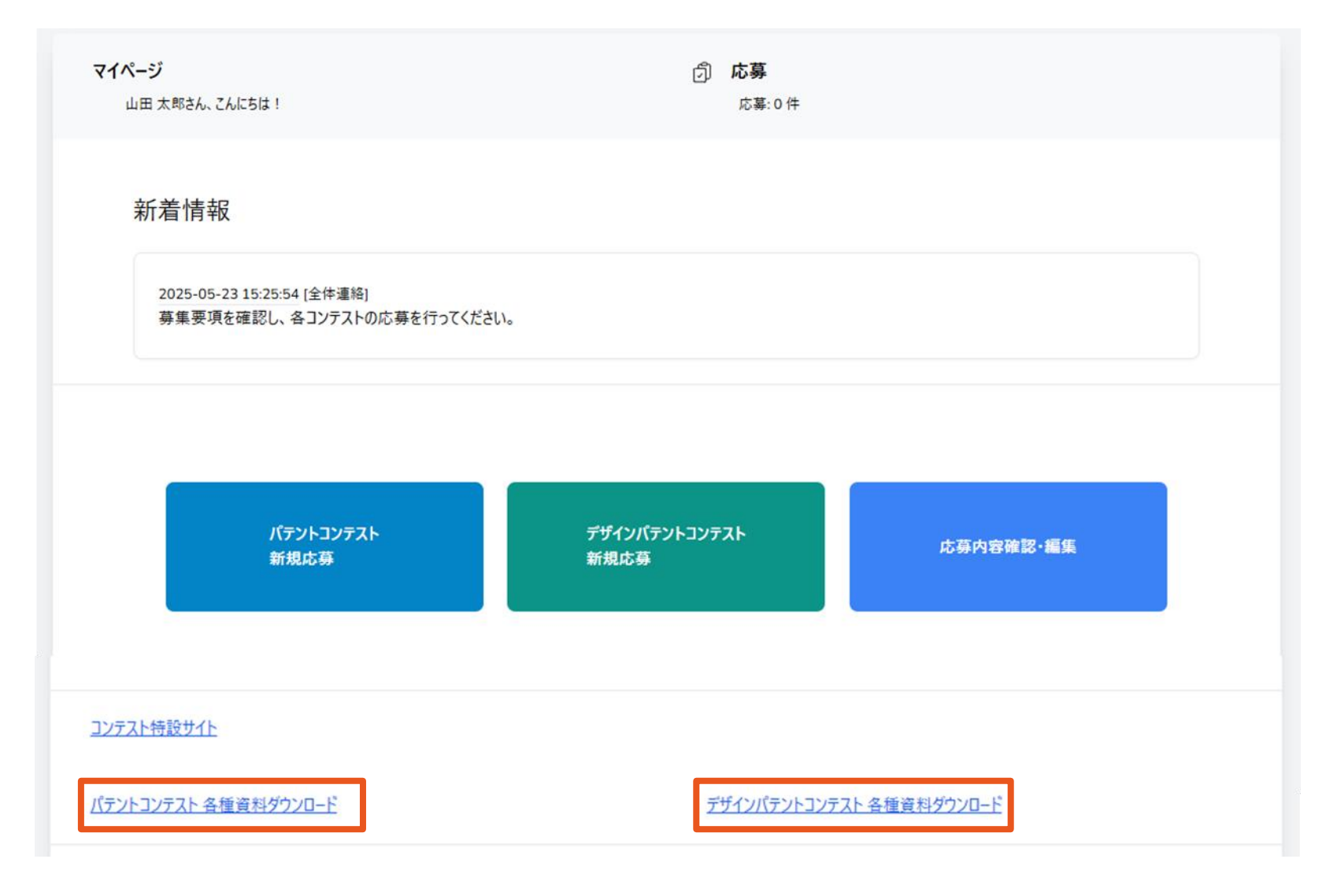

### 各コンテストの資料ダウンロードページから、各種資料をダウンロードしてください。

| 特許権に、 Inspiration<br>ントコンテスト ※#■■ 令和7年6月23日月>>>>9月26日金          | (金根) デザインは、意匠権に。 (Design デザインは、意匠権に。 (Design デザインパテントコンテスト 本本本語) 令和7年6月23日月>> |  |  |
|-----------------------------------------------------------------|-------------------------------------------------------------------------------|--|--|
| ダウンロード 受賞者の声 過去の作品                                              | 応募方法 ダウンロード 受賞者の声 過去                                                          |  |  |
| 選考結果発表 過去の表彰式                                                   | Q&A 選考結果発表 過去の表彰式                                                             |  |  |
|                                                                 | ダウンロード                                                                        |  |  |
| こちらから                                                           | 各種ダウンロードはこちらから                                                                |  |  |
| F:209KB]                                                        | ▲ 「募集要項」 [PDF:365KB]                                                          |  |  |
| [PDF:667KB]                                                     | ▲「応募の手引き」 [PDF:673KB]                                                         |  |  |
| Word:39.4KB]                                                    | ▲「意匠提出書」 [Word:28.8KB]                                                        |  |  |
| 7オーム」 [Excel:26.3KB]                                            | ▲「書誌事項入力フォーム」 [Excel:26.8KB]                                                  |  |  |
| スト/デザインパテントコンテスト令和7年度ポスター(B2判)」 <b>[PDF:1.27MB]</b>             | ▲「パテントコンテスト/デザインパテントコンテスト令和7年度ポスター(B2判)」[PDF:1:27MB]                          |  |  |
| スト/デザインパテントコンテスト令和7年度リーフレット(A3判両面)」 [PDF:3.04MB]                | ▲「パテントコンテスト/デザインパテントコンテスト令和7年度リーフレット(A3判両面)」 [PDF:3.04MB]                     |  |  |
| 体のポスターとリーフレットをお送りします。                                           | 「事例から学ぶ 意匠制度活用ガイド」(外部サイトヘリンク)                                                 |  |  |
| 先                                                               | 希望する方には紙媒体のポスターとリーフレットをお送りします。                                                |  |  |
| スト及びデザインパテントコンテスト実行委員会事務局<br> 権情報・研修館) 知財人材部内<br>101 (内線: 3907) | お問い合わせ先                                                                       |  |  |
| 寺許庁につながりますが、内線3907で事務局インピットにつながります)<br>@inpit.go.jp             | パテントコンテスト及びデザインパテントコンテスト実行委員会事務局<br>INPIT(工業所有権情報・研修館) 知財人材部内 知財人材部内          |  |  |
|                                                                 | TEL:03-3581-1101 (内線: 3907)<br>(大代表として特許庁につながりますが、内線3907で重務局インピットにつながります)     |  |  |
|                                                                 | E-MAIL : ip-j201@inpit.go.jp                                                  |  |  |

#### マイページの「パテントコンテスト新規応募」 または、「デザインパテントコンテスト新規応募」をクリックしてください。

電子応募フォーム マイページ 「 応募 山田 太郎さん、こんにちは! 応募:0件 新着情報 2025-05-23 15:25:54 [全体連絡] 募集要項を確認し、各コンテストの応募を行ってください。 パテントコンテスト デザインパテントコンテスト 応募内容確認·編集 新規応募 新規応募

#### 各コンテストの応募画面にて必要項目を記入し、応募書類をアップロードしてください。 共同発明者(パテントコンテスト)/共同創作者(デザインパテントコンテスト)が いる場合は「共同発明者を追加する」/「共同創作者を追加する」をクリックし、 情報を記入してください。

| 電子応募フォーム                                    |                   |
|---------------------------------------------|-------------------|
| 発明の名称                                       |                   |
| TF an 4 (光・切り 4 か) (20 次)<br>しわが取れるズボン用ハンガー |                   |
| <b></b>                                     |                   |
| 元 かつ 日<br>校種[必須]                            |                   |
| ○高校生 ○高等専門学校生 ○大学生 ○専修学校生 ○大学校生 ○その他        |                   |
| 学校名[必須]                                     | 学部                |
| あいう大学                                       | 法学部               |
|                                             |                   |
| 大学31                                        | デエ[必須]            |
| (大字科                                        | 2                 |
| 氏名 姓[必須]                                    | 氏名 名[必須]          |
| 山田                                          | 太郎                |
|                                             |                   |
| 氏名 セイ(フリガナ)[必須]                             | 氏名 メイ (フリカナ) [必須] |
| <b><i><i>ヤマダ</i></i></b>                    | לם¢               |
| 生年月日[必须]                                    |                   |
| 2003/05/01                                  |                   |
|                                             |                   |
| 発明者合計人数:1人                                  |                   |
|                                             |                   |

#### 応募フォームの全ての項目を記入し、書類のアップロードが完了したら、 「確認画面へ」をクリックしてください。

なお、応募書類は、以下部数のアップロードが可能です。

・パテントコンテスト

└発明提出書:1ファイル、先行技術文献:複数ファイル可

・パテントデザインコンテスト

└意匠提出書:1ファイル、先行意匠文献:複数ファイル可

※1つ目のファイルをアップロード後、次のファイルがアップロード可能になります。 ※アップロード可能なファイル拡張子は .pdf /.docs /.doc のみです。

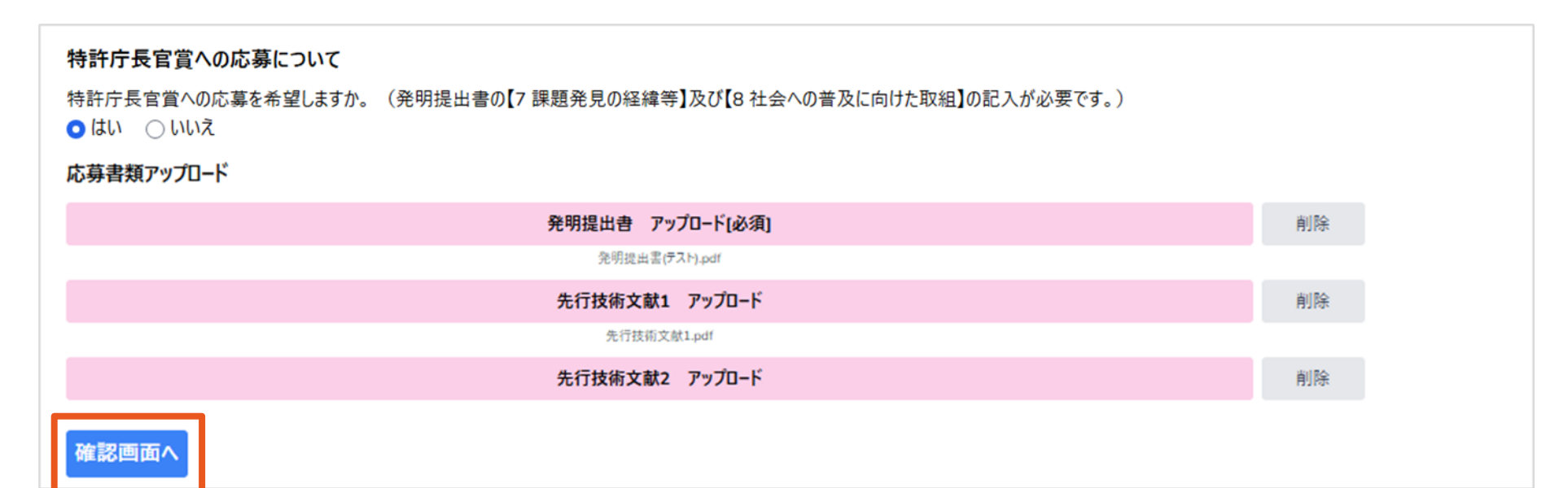

3. 応募する

#### 内容を確認し、問題がなければ、 応募フォーム下部の「提出」をクリックしてください。 修正がある場合は「戻る」をクリックして修正を行ってください。 ※提出後は、内容の修正はできません。よく確認をしてから、提出してください。

特許庁長官賞への応募について

特許庁長官賞への応募を希望しますか。 (発明提出書の【7 課題発見の経緯等】及び【8 社会への普及に向けた取組】の記入が必要です。)

はい

応募書類アップロード

発明提出書[必須]

発明提出書(テスト).pdf

#### 先行技術文献

先行技術文献1:先行意匠文献テスト.pdf

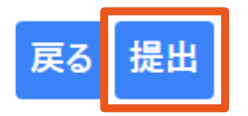

#### 3. 応募する

### 応募が完了すると、「応募が完了しました」というメッセージがサイトに表示され、 メールにて、運営事務局より応募完了の通知が届きます。

これで、**応募が完了**します。

| <b>電子応募フォーム</b><br>メッセージ<br>応募が完了しました                                                                                 | <ul> <li>【メール通知概要】</li> <li>・差出人:パテントコンテスト及び<br/>デザインパテントコンテスト運営事務局</li> <li>・アドレス: patentcontest 2025@nta.co.jp</li> </ul>                             |
|----------------------------------------------------------------------------------------------------|----------------------------------------------------------------------------------------------------|
| パテントコンテスト 作品応募完了<br>パテントコンテストへの応募が完了しました!<br>応募された作品の受付番号は、【P0127】です。<br>応募内容は、マイページ内「応募内容確認・編集」から確認できます。<br>マイページに戻る | ・ <b>件名</b> :電子応募フォーム応募完了<br>電子応募フォーム応募完了<br>② パテントコンテスト及びデザインパテントコンテスト運営事務局 patentcontest_2025@nta.co.jp<br>パテントコンテストへの作品応募を受け付けました。<br>受付番号:<br>P0127 |
|                                                                                                    | (作品テスト     (作品テスト     (代表発明者:     山田 太郎       応募内容の確認は、ログイン後、「応募内容確認・編集」よりご確認いただけます。     よろしくお願いいたします。  株式会社日本旅行 内     パテントコンテスト 取び デザインパテントコンテスト運営事務局  |

### 4. 応募完了後、再提出をする※必要な場合のみ

#### 応募完了後、運営事務局より修正・再提出が必要と判断された場合、 以下のようなコメントがメールで届くことがあります。

※修正・再提出が必要な場合にのみ、コメントが届きます。 ※再提出の依頼がない場合は、一度応募した内容の修正や再提出はできません。

#### 電子応募フォームコメント受領

2

パテントコンテスト 及び デザインパテントコンテスト運営事務局 patentcontest\_2025@nta.co.jp 宛先 ○ yamada@abc.co.jp

#### 山田 太郎 様

応募内容に対して、コメントがあります。

受付番号: P0127 申請者名: 山田 太郎 タイトル: 作品テスト

コメント:

××について、記載がされておりません。 再度アップロードをお願いします。

コメントの閲覧につきましては、ログイン後、「応募内容確認・編集」よりご確認いただけます。

ご確認のほどよろしくお願いいたします。

株式会社日本旅行 内 パテントコンテスト 及び デザインパテントコンテスト運営事務局  【メール通知概要】
 ・差出人:パテントコンテスト及び デザインパテントコンテスト運営事務局
 ・アドレス: patentcontest 2025@nta.co.jp
 ・件名:電子応募フォームコメント受領

#### **コメントが届いたら、マイページにログインし、** 「応募内容確認・編集」をクリックしてください。

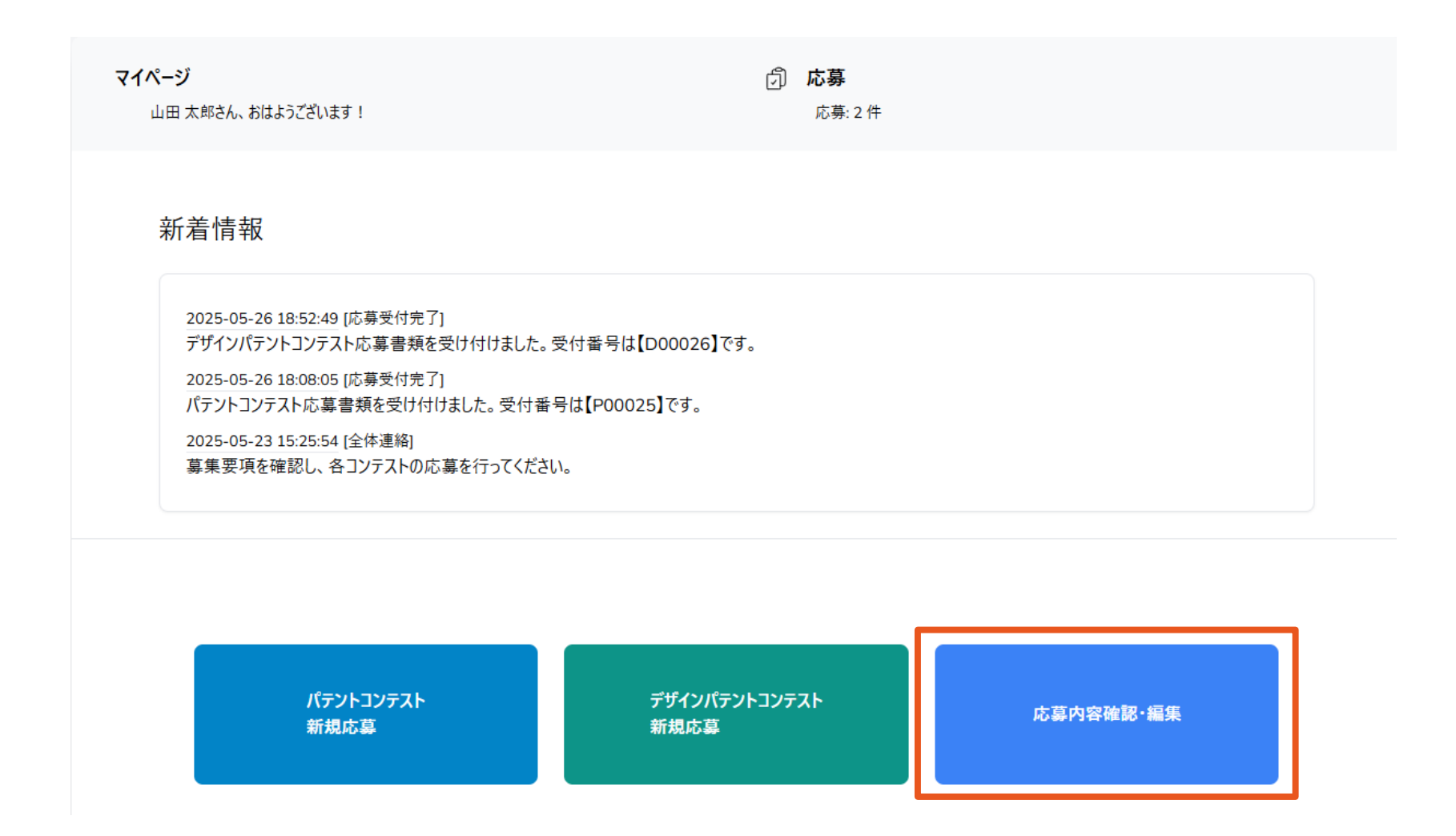

### 4. 応募完了後、再提出をする※必要な場合のみ

### マークの付いている作品の「作品詳細」をクリックして詳細ページを開き、 「事務局からのコメント」を確認してください。

| 受付番号  | 受付日時                | 作品名  | 代表者氏名 | 要再提出<br>※作品詳細からコメントを確認し、再提出してください | 詳細·修正  |
|-------|---------------------|------|-------|-----------------------------------|--------|
| P0126 | 2025-06-11 20:04 作  | 品テスト | 申込ァスト |                                   | 作品詳細   |
| P0127 | 2025-06-11 21:45 作。 | 品テスト | 山田 太郎 | 0                                 | 作品詳細 💬 |
|       |                     |      |       |                                   |        |

電子応募フォーム

**事務局からのコメント** ※コメントを確認の上、ページ下部の修正ボタンから応募内容を修正してください。

××について、記載がされておりません。再度アップロードをお願いします。

受付番号 P0127

発明の名称

作品名(発明の名称)[必須]

作品テスト

サイト下部に表示されている「応募内容を修正する」をクリックし、 修正を行ってください。 ※応募書類を修正する場合は、一部のファイルを差し替える場合でも、 全ファイルをアップロードしてください。

特許庁長官賞への応募について

特許庁長官賞への応募を希望しますか。 (発明提出書の【7 課題発見の経緯等】及び【8 社会への普及に向けた取組】の記入が必要です。)

はい

応募書類アップロード

発明提出書[必須]

発明提出書(テスト).pdf

先行技術文献

先行技術文献1:先行技術文献1.pdf

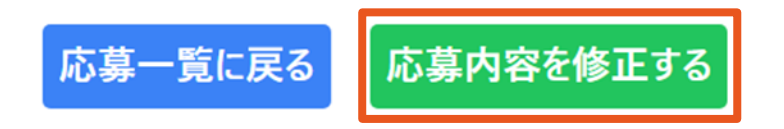

#### 修正が終わったら、サイト下部にある「確認画面へ」をクリックしてください。

#### 特許庁長官賞への応募について

特許庁長官賞への応募を希望しますか。(発明提出書の【7 課題発見の経緯等】及び【8 社会への普及に向けた取組】の記入が必要です。) はい のいえ

#### 応募書類アップロード(差し替え)

※ 応募書類の修正は、一式を再アップロードしてください。

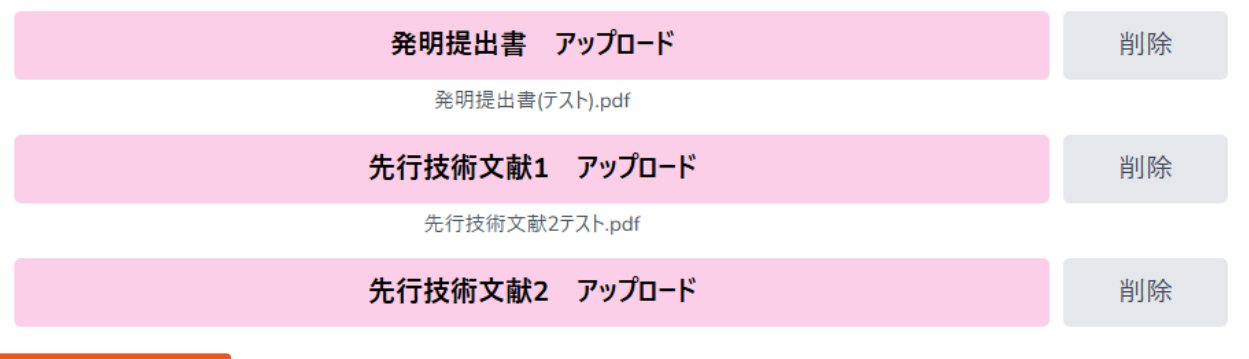

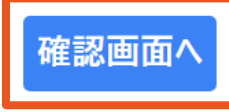

### 4. 応募完了後、再提出をする※必要な場合のみ

### 内容を確認し、問題がなければ「提出」をクリックしてください。 ※応募書類の差し替えを行わない場合は、

「応募書類アップロード」の項目は「ファイル差し替えなし」という表示が出ます。

特許庁長官賞への応募について

特許庁長官賞への応募を希望しますか。(発明提出書の【7 課題発見の経緯等】及び【8 社会への普及に向けた取組】の記入が必要です。)

はい

応募書類アップロード

発明提出書[必須]

ファイル差し替えなし

#### 先行技術文献

先行技術文献1:先行意匠文献テスト.pdf

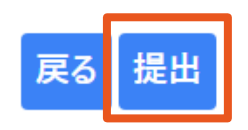

#### 4. 応募完了後、再提出をする※必要な場合のみ

### 応募完了後、**応募完了のメッセージがサイトに表示**され、 再提出完了のメールが届きます。

#### これで、**再提出が完了**します。

| 電子応募フォーム                                   | <ul> <li>【メール通知概要】</li> <li>・差出人:パテントコンテスト及び<br/>デザインパテントコンテスト運営事務局</li> <li>・アドレス: patentcontest 2025@nta.co.jp</li> </ul> |  |
|--------------------------------------------|----------------------------------------------------------------------------------------------------|--|
| <b>メッセージ</b><br>応募が完了しました                  |                                                                                                    |  |
|                                            | ・ <b>件名:</b> 電子応募フォーム再提出完了                                                                                                  |  |
| パテントコンテスト 作品応募完了                           | 雪子応募フォーム再提出完了                                                                                                    |  |
| パテントコンテストへの応募が完了しました!                      |                                                                                                    |  |
| 応募された作品の受付番号は、【P0127】です。                   | 宛先 O yamada@abc.co.jp                                                                                                    |  |
| 応募内容は、√1ハ−ン内I <u>応募内容確認・編集</u> 」から確認 (さま9。 | パテントコンテストへの作品応募の再提出を受け付けました。                                                                                                |  |
| マイページに戻る                                   |                                                                                                    |  |
|                                            | 受付番号:                                                                                                    |  |
|                                            | P0127                                                                                                    |  |
|                                            | 作品名(発明の名称):                                                                                                    |  |

作品テスト

代表発明者: 山田 太郎

応募内容の確認は、ログイン後、「応募内容確認・編集」よりご確認いただけます。

よろしくお願いいたします。